# ПРОГРАММА ДЛЯ ЭВМ «СИБИ» СО ВСТРОЕННЫМИ СРЕДСТВАМИ ЗАЩИТЫ ИНФОРМАЦИИ

Инструкция пользователя

Листов 16

2019

## СОДЕРЖАНИЕ

| 1. Ha        | значение программы 3                                               |
|--------------|--------------------------------------------------------------------|
| 1.1          | Наименование                                                       |
| 1.2          | Состав ПО «СИБИ»                                                   |
| 1.3          | Функциональные возможности                                         |
| 2. Ус        | гановка программы5                                                 |
| 2.1<br>прогр | Программное обеспечение, необходимое для функционирования<br>раммы |
| 2.2          | Установка и настройка ПО 5                                         |
| 3. Уп        | равление учетными записями в «СИБИ»                                |
| 3.1          | Формирование списка пользователей в «СИБИ» 8                       |
| 3.2          | Активация и назначение ролей пользователям в «СИБИ»                |
| 4. Вы        | полнение программы 10                                              |
| 4.1          | Сценарий взаимодействия пользователя с ПО «СИБИ» 10                |
| 4.2          | Вход в ПО «СИБИ» 10                                                |
| 4.3          | Интерфейс ПО «СИБИ» 10                                             |
| 4.4          | Главная страница11                                                 |
| 4.5          | Назначение прав пользователю на папку/файл 12                      |
| 4.6          | Доступ к файлам и папкам через webDAV14                            |
| Перече       | нь сокращений16                                                    |

#### 1. НАЗНАЧЕНИЕ ПРОГРАММЫ

#### 1.1 Наименование

ПО «СИБИ» предназначено для хранения, обработки (изменения, дополнения, удаления) и обеспечения безопасного удаленного и мобильного доступа к информации конфиденциального характера, обеспечивающей работу с файловыми ресурсами с использованием привычного пользователям представления.

#### 1.2 Состав ПО «СИБИ»

Подсистема управления объектами «СИБИ»;

- Модули формирования файловой структуры;
- Модули работы с объектами «СИБИ».
- Подсистема отчетности;
  - Модули формирования реестров и отчетных форм по заданным параметрам.
- Подсистема уведомлений;
  - Модули формирования и отправки сообщений о событиях;
- Подсистема защиты информации;
- Справочная подсистема;
  - Модули предоставления пользователям базы знаний по работы в «СИБИ».
- Подсистема поиска;
  - Модули реализующие функции полнотекстового поиска.
- Подсистема совместной работы;
  - Модули реализующие функции совместной работы пользователей.
- 1.3 Функциональные возможности

ПО «СИБИ» представляет собой информационную систему, предназначенную для хранения и обработки информации конфиденциального

характера, в том числе персональных данных (ПДн).

В ПО «СИБИ» определены следующие роли пользователей:

Привилегированные пользователи:

- Администратор прикладного программного обеспечения (далее -
  - Администратор ППО).

Непривилегированные роли пользователей:

- Куратор ФР;
- Пользователь.

На ПО «СИБИ» возложено решение следующих задач:

- Обеспечение возможности хранения и обработки конфиденциальных электронных документов, в том числе ПДн;
- Организация совместной работы с файловыми ресурсами;
- Обработка (изменение, дополнение, удаление) и обеспечение безопасного удаленного и мобильного доступа к информации конфиденциального характера, в том числе ПДн, обеспечивающей работу с файловыми ресурсами с использованием привычного пользователям представления.

### 2. УСТАНОВКА ПРОГРАММЫ

2.1 Программное обеспечение, необходимое для функционирования программы

Для установки на сервера ПО «СИБИ» под управлением Astra Linux SE, версии 1.6, требуется установка пакетов:

- OpenJRE среда выполнения кода ПО «СИБИ»;
- Араche2 web-сервер обеспечивает работу с сертификатом SSL (HTTPS), распределение запросов между серверами приложений с целью балансировки нагрузки на них;
- Apache Tomcat web-сервер;
- PostgreSQL СУБД;

Идентификация и аутентификация пользователей осуществляется по доменным учетным записям средствами Active Directory.

## 2.2 Установка и настройка ПО

1. Системный администратор выполняет установку ОС Astra Linux Special Edition 1.6 «Смоленск» на сервере. Установка производится в соответствии с Руководством администратора ОССН «Astra Linux Special Edition».

2. Настройка аутентификации в ОС с использованием доменных УЗ и групп. Установка keytab файла для аутентификации в ОС.

3. При прохождении процедуры установки необходимо дополнительно выбрать установку веб-сервера Apache 2.4.25? PostgreSQL 9.6.

4. Системный администратор на сервере приложений указывает настройки сетевых интерфейсов, в файле /etc/resolv.conf указывает адрес DNS сервера в формате <nameserver> <ip\_address>.

5. Системный администратор настраивает/проводит:

- а. время на сервере;
- b. сервисные и персонифицированные УЗ, создается также УЗ в БД для приложения и репликации;
- с. установку дополнительных пакетов из дистрибутива Astra Linux SE необходимых для работоспособности приложения (Java OpenJRE 1.8, krb5-user, libapache2-mod-auth-gssapi, at);

- d. установку из файлового архива «СИБИ» командой tar –zxvf sibi.tar.gz –C /opt/sfolder-app/;
- e. установку keytab файла для веб-сервера для функционирования SSO;
- f. конфигурирование virtualhost и включение модулей apache

#sudo a2enmod ssl headers rewrite auth\_gssapi proxy proxy\_http

proxy\_balancer session session\_cookie

- g. установку ServerName и SSL сертификата для соответствующего virtualhost на сервере. Установка производится в соответствии с Руководством администратора ОССН «Astra Linux Special Edition» (разделы 6.1 и 17.3 соответственно);
- h. установку gotp для управления активацией доменных пользователей (распаковка архива gotp.tar.gz в папку /usr/local/gotp);
- i. ввод сервера в домен с помощью сервиса sssd;
- j. ldap аутентификацию для доменных УЗ.
- 6. Администратор ППО проводит настройку «СИБИ», включающую:
  - а. настройку gotp для управления активацией доменных пользователей;
  - b. настройку (конфигурационный файл в соответствие со средой, gotp, почта) и запуск приложения через atd.
- 1. Системный администратор настраивает:
  - a. создание БД folders;
  - b. привязку начальной УЗ Администратора БД к привилегированному пользователю update users set username = 'user' where username = 'admin';
  - с. проверку доступности БД для локальных подключений app psql –h localhost –d folders.

После подключения Администратору ППО отображается web-интерфейс «СИБИ» в соответствии с установленными полномочиями.

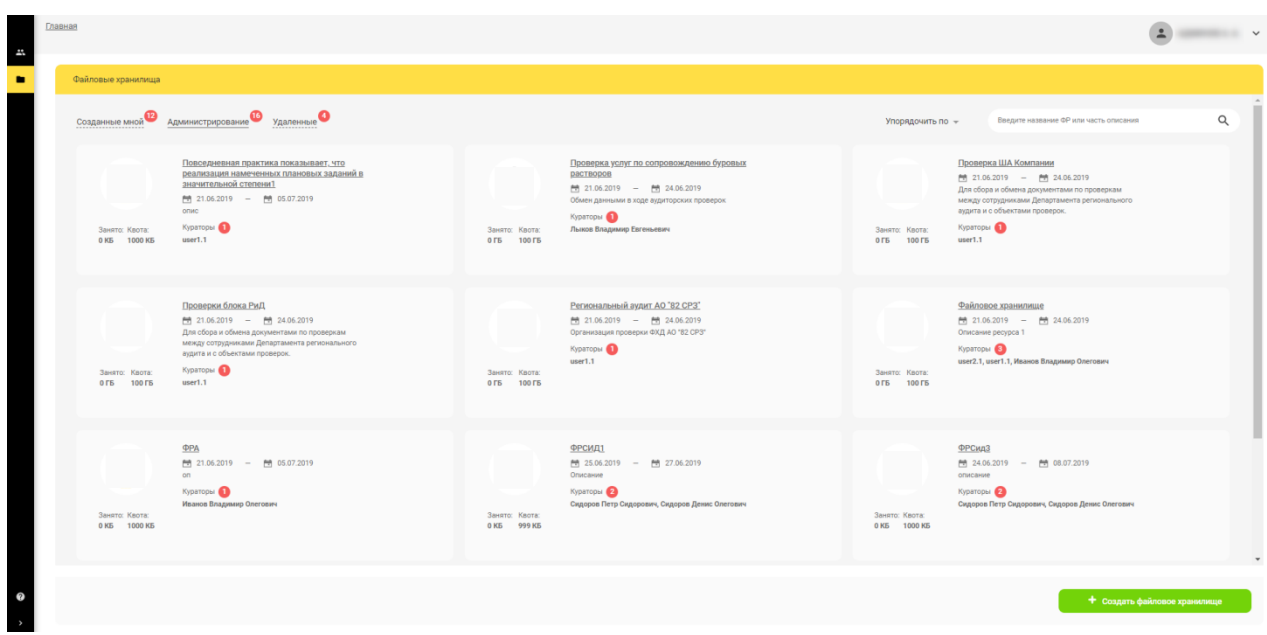

Рисунок 1 - Web-интерфейс «СИБИ»

## 3. УПРАВЛЕНИЕ УЧЕТНЫМИ ЗАПИСЯМИ В «СИБИ»

## 3.1 Формирование списка пользователей в «СИБИ»

- 1. Активные пользователи «СИБИ» (элемент С во вкладке «Пользователи»).
- 2. Неактивные пользователи «СИБИ» (элемент во вкладке «Пользователи»).

| ø              | Главная / [<br>Пользова | <u>іользователи</u><br>тели |                      |              |            |                                  |           |                   | (                   | ±        | ~ |
|----------------|-------------------------|-----------------------------|----------------------|--------------|------------|----------------------------------|-----------|-------------------|---------------------|----------|---|
| К Пользователи | : 0                     | ٩                           |                      |              |            |                                  |           |                   |                     |          | = |
|                | Статус                  | ~ ≡ ФИО                     | ≡ Логин              | ≡ Роль       | ≡ Компания | ≡ Подразделение                  | ≡ Кабинет | ≡ Рабочий телефон | ≡ Мобильный телефон | ≡ E-mail |   |
|                | AD                      | Тестовая Учетная Запись1С   | 1C-USER-01           |              |            | Отдел решений на<br>платформе 1С |           |                   |                     |          |   |
|                | 0                       | P0 .                        | 13_bnr               | Пользователь | PO         | PO                               |           |                   |                     |          |   |
|                | AD                      | user for sql express        | 1ct-main-sql         |              |            |                                  |           |                   |                     |          |   |
|                | 0                       | 4it_integration_test        | 4it_integration_test | Пользователь |            |                                  |           |                   |                     |          |   |
|                | AD                      | 4it_integration             | 4it_integration      |              |            |                                  |           |                   |                     |          |   |
| k              | AD                      | 1CFactoring                 | 1CFactoring          |              |            |                                  |           |                   |                     |          |   |
|                | 0                       | lctstest                    | 1ctstest             | Пользователь |            |                                  |           |                   |                     |          |   |
|                | AD                      | 1ct-dbuser                  | 1ct-dbuser           |              |            |                                  |           |                   |                     |          |   |
|                | AD                      | 1cl-SQL-02                  | 1cl-SQL-02           |              |            |                                  |           |                   |                     |          |   |
|                | AD                      | 1cfinsib                    | 1cfinsib             |              |            |                                  |           |                   |                     |          |   |
|                | AD                      | 1cdosoft                    | 1cdosoft             |              |            |                                  |           |                   |                     |          |   |
|                | 0                       | 1cdosib                     | 1cdosib              | Пользователь |            |                                  |           |                   |                     |          | _ |
|                | AD                      | 1c_do_star                  | 1c_do_star           |              |            |                                  |           |                   |                     |          |   |
|                | AD                      | 1c_do                       | 1c_do                |              |            |                                  |           |                   |                     |          |   |
|                | AD                      | 1Cinfo                      | 1Cinfo               |              |            |                                  |           |                   |                     |          |   |
| Оправка        | AD                      | 1C-srv-app-83               | 1C-srv-app-83        |              |            |                                  |           |                   |                     |          |   |

Рисунок 2 - Список пользователей «СИБИ»

3.2 Активация и назначение ролей пользователям в «СИБИ»

Для активации пользователя в «СИБИ» пользователю с ролью «Администратор ППО» необходимо:

- 1. На вкладке «Пользователи» выбрать пользователя.
- 2. В столбце «Статус» нажать левой кнопкой мыши (далее ЛКМ) на элемент

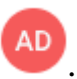

- 3. Выбрать роль пользователя из выпадающего списка и нажать кнопку «Подтвердить».
- 4. Пользователь становится активным в «СИБИ». При нажатии цвет элемента

• меняется на и в Системе выводится всплывающее окно «Пользователь успешно создан».

| 0 <i>i</i>   | Главная / По<br>Пользовате | льзователи<br>2ЛИ         |                      |                        |                                 |                                  |            |                   | (                   |          | ~ |
|--------------|----------------------------|---------------------------|----------------------|------------------------|---------------------------------|----------------------------------|------------|-------------------|---------------------|----------|---|
| Пользователи | i o                        | ٩                         |                      |                        |                                 |                                  |            |                   |                     | =        |   |
| -            | Статус                     | ~ ≡ ФИО                   | ≡ Логин              | ≡ Роль                 | ≡ Компания                      | ≡Подразделение                   | ≡Кабинет   | ≡ Рабочий телефон | ≡ Мобильный телефон | ≡ E-mail |   |
|              | AD                         | Тестовая Учетная Запись1С | 1C-USER-01           |                        |                                 | Отдел решений на<br>платформе 1С |            |                   |                     |          |   |
|              | 0                          | РО Приволжье              | 13_bnr               | По<br>Подтверждение ак | гивации пользователя            |                                  |            |                   |                     |          |   |
|              | AD                         | user for sql express      | 1ct-main-sql         |                        |                                 |                                  |            |                   |                     |          |   |
|              | 0                          | 4it_integration_test      | 4it_integration_test | по                     | ФИО: Тестовая Учетная           | Запись1С                         |            |                   |                     |          |   |
|              | AD                         | 4it_integration           | 4it_integration      | Роль пользое           | Роль пользователя: Пользователь | *                                |            |                   |                     |          |   |
|              | AD                         | 1CFactoring               | 1CFactoring          |                        | _                               |                                  |            |                   |                     |          |   |
|              | 0                          | 1ctstest                  | 1ctstest             | по                     |                                 | Подтвердить                      | ⊘ Отменить |                   |                     |          |   |
|              | AD                         | 1ct-dbuser                | 1ct-dbuser           |                        |                                 |                                  |            |                   |                     |          |   |
|              | AD                         | 1cl-SQL-02                | 1cl-SQL-02           |                        |                                 |                                  |            |                   |                     |          |   |
|              | AD                         | 1cfinsib                  | 1cfinsib             |                        |                                 |                                  |            |                   |                     |          |   |
|              | AD                         | 1cdosoft                  | 1cdosoft             |                        |                                 |                                  |            |                   |                     |          |   |
|              | Ø                          | 1cdosib                   | 1cdosib              | Пользователь           |                                 |                                  |            |                   |                     |          |   |
|              | AD                         | 1c_do_star                | 1c_do_star           |                        |                                 |                                  |            |                   |                     |          |   |
|              | AD                         | 1c_do                     | 1c_do                |                        |                                 |                                  |            |                   |                     |          | l |
|              | AD                         | 1Cinfo                    | 1Cinfo               |                        |                                 |                                  |            |                   |                     |          |   |
| О Справка    | AD                         | 1C-srv-app-83             | 1C-srv-app-83        |                        |                                 |                                  |            |                   |                     |          |   |
|              |                            |                           |                      |                        |                                 |                                  |            |                   |                     |          |   |

Рисунок 3 – Добавление пользователей «СИБИ»

#### 4. ВЫПОЛНЕНИЕ ПРОГРАММЫ

4.1 Сценарий взаимодействия пользователя с ПО «СИБИ»

К работе с Системой допускаются пользователи, ознакомленные с настоящей Инструкцией пользователя.

ПО «СИБИ» предназначена для хранения, обработки информации конфиденциального характера, в том числе ПДн, обеспечивающей работу с файловыми ресурсами с использованием привычного пользователям представления.

Пользователю запрещено распечатывание файлов любым способом, отличным от печати выгруженного файла.

В ПО «СИБИ» пользователю доступно выполнение операций только в соответствии с назначенной ролью.

При необходимости временно покинуть рабочее место пользователь обязан заблокировать свой сеанс работы средствами операционной системы. При завершении работы в ПО «СИБИ» пользователь обязан закрыть все вкладки браузера, отображающие страницы сайта ПО «СИБИ».

4.2 Вход в ПО «СИБИ»

С целью начала работы с ПО «СИБИ» пользователь должен выполнить следующие действия:

Доступ пользователей к Системе осуществляется в следующем порядке:

- аутентификация пользователя на своей рабочей станции с использованием своей доменной учетной записи;
- Пользователь автоматически идентифицируется в Системе на основе доменных учетных записей (механизм Single Sign-On (SSO).

После перехода по адресу ресурса пользователю отображается webинтерфейс ПО «СИБИ» в соответствии с установленными полномочиями.

4.3 Интерфейс ПО «СИБИ»

Интерфейс ИС «СИБИ» интуитивно понятен для пользователя.

4.4 Главная страница

Главная страница ПО «СИБИ» содержит следующие элементы:

- «Рабочий стол» для перехода к прочим функциям Системы с минимальным числом шагов;
- «Верхняя сервисная панель» содержит информацию о Пользователе, вошедшем в Систему.
- 4.4.1 Верхняя сервисная панель

Верхняя сервисная панель содержит следующие элементы:

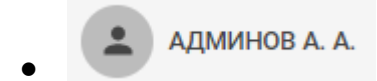

- кнопка «Вызов меню пользователя».

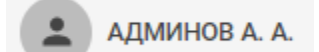

Рисунок 4 - Верхняя сервисная панель

4.4.2 Кнопка «Вызов меню пользователя»

Кнопка «Вызов меню пользователя» отображает имя пользователя, обеспечивает разворачивание/сворачивание пользовательского меню.

Настройки уведомлений

Настройки рабочего стола

Последний вход в систему

Выйти

Рисунок 5 - Пользовательское меню

Пользовательское меню содержит элементы:

- Настройки уведомлений кнопка «Настройки уведомлений». Обеспечивает переход в настройки профиля пользователя;
- Настройки рабочего стола кнопка для настройки отображения рабочего

стола;

- Последний вход в систему - кнопка для вывода информации о последнем входе в Систему пользователя;
- Выйти кнопка «Выйти». Обеспечивает переход на страницу с сообщением о завершении сеанса работы.
- 4.5 Назначение прав пользователю на папку/файл

Для назначения прав пользователю на какую-либо папку/файл, пользователю с ролью «Куратор», необходимо:

- 1) Перейти на страницу «Файловые хранилища».
- Открыть файловый ресурс, в котором необходимо назначать права пользователю на папку/файл.
- В файловом ресурсе перейти во вкладку «Управление доступом» (см. рисунок 6).
- 4) В левой части экрана выбрать папку, на которую необходимо задать права.
- 5) В правой части экрана, в окне «Настройка прав доступа» нажать кнопку «Добавить» (см. рисунок 7).
- 6) В открывшемся окне «Добавление пользователя в группу», с помощью строки поиска, найти необходимого пользователя или группу пользователей.
- 7) Добавить пользователей или группу пользователей и нажать кнопку «Создать» (см. рисунок 8).
- В окне «Настройка прав доступа» нажать на запись пользователя с правами и нажать на «красный круг» напротив права «Чтение» (см. рисунок 9).

| ✓ ФР_Петров | Вердите название файла или палии |                                       | Настройка прав доступа для папк                       |
|-------------|----------------------------------|---------------------------------------|-------------------------------------------------------|
|             | ΦP_Πerpos                        | Всего файлов: 1 Объем: <b>3.96 ГБ</b> | Выберите группу или пользователи                      |
|             | ≡ Имя файла                      | ≡ Дата изменения                      |                                                       |
|             | 1_sinie_cvety.jpg                | 01.07.2019                            | <ul> <li>Группа Ивановых</li> <li>Кураторы</li> </ul> |
|             |                                  |                                       | О Ильин Евгений Олегович                              |
|             |                                  |                                       | О Крузе Роман Олегович                                |
|             |                                  |                                       |                                                       |
|             |                                  |                                       |                                                       |
|             |                                  |                                       |                                                       |
|             |                                  |                                       |                                                       |
|             |                                  |                                       | Добашить                                              |
|             | L⊋                               |                                       |                                                       |
|             |                                  |                                       |                                                       |

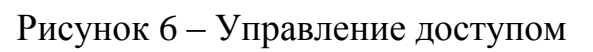

| Главная                              |                                  |                 |                                       | ٤                                                                        |
|--------------------------------------|----------------------------------|-----------------|---------------------------------------|--------------------------------------------------------------------------|
| Пользователи ФР Группы пользователей | Управление доступом Настройки    |                 |                                       |                                                                          |
| 🗸 📑 ФР,Летров                        | Воедите название файла кли палки |                 |                                       | Настройка прав доступа для папки                                         |
|                                      | ФР_Петров                        |                 | Всего файлов: 1 Объем: <b>3.96 ГБ</b> | Выберите группу или пользователя                                         |
|                                      | ≡ Имя файла                      |                 | ≡ Дата изменения                      | Q.                                                                       |
|                                      | 1_sinie_cvety.jpg                |                 | 01.07.2019                            | 🔹 труппа изановох                                                        |
|                                      |                                  |                 |                                       | <ul> <li>Ильин Евгений Олегович</li> <li>Крузе Роман Олегович</li> </ul> |
|                                      |                                  |                 |                                       |                                                                          |
|                                      |                                  |                 |                                       |                                                                          |
|                                      |                                  |                 |                                       |                                                                          |
|                                      |                                  |                 |                                       |                                                                          |
|                                      |                                  | N               |                                       | 🛹 Добавить                                                               |
|                                      |                                  | Le <sup>2</sup> |                                       |                                                                          |
|                                      |                                  |                 |                                       |                                                                          |
| • Создать палку                      |                                  |                 |                                       |                                                                          |
|                                      |                                  |                 |                                       |                                                                          |

Рисунок 7 – Настройка прав доступа

| ФР_Петров | Введите название файла или папк  | Q                                                |                                | Настройка прав доступа для папки                               |
|-----------|----------------------------------|--------------------------------------------------|--------------------------------|----------------------------------------------------------------|
|           | ФР_Петров                        | Добавление пользователя или группы               | айлов: 1 Объем: <b>3.96 ГБ</b> | Выберите группу или пользователя                               |
|           | ≡ Имя файла<br>1_sinie_cvety.jpg | Начинге вводить имя Выбо пользователя или группы | та изменения 2019              | Q<br>Ф Группа Ивановых<br>Кураторы<br>О Иланн Евгений Олегович |
|           |                                  | 4                                                |                                | <ul> <li>Nayse i constructer Ganv</li> </ul>                   |
|           |                                  | Создать                                          | О тиенить                      | 🗸 Добавить                                                     |

Рисунок 8 – Добавление пользователя или группы

| Пользователи ФР | Группы пользователей | Управление доступом    | Настройки |   |  |               |                         |                                                              |                                                                                                    |     |
|-----------------|----------------------|------------------------|-----------|---|--|---------------|-------------------------|--------------------------------------------------------------|----------------------------------------------------------------------------------------------------|-----|
| ✓ ■ @P_De       | тров                 | Введите название файла | ели папки | ٩ |  |               |                         | Настройка                                                    | прав доступа для па                                                                                  | тки |
|                 |                      | ФР_Петров              |           |   |  | Всего файлов: | 1 Объем: <b>3.96 ГБ</b> |                                                              |                                                                                                    | Q . |
|                 |                      | ≡ Имя файла            |           |   |  | ≡ Дата изм    | енения                  | 🎎 Fpynna                                                     | Ивановых                                                                                             |     |
|                 |                      | 1_sine_cvety(p         | 3         |   |  | 01.07.2019    |                         | 🖄 Куратор<br>О Изанов<br>О Ильин В<br>О Крузе Р<br>О Куратор | ны<br>Иван Иванович<br>апниий Олегович<br>оллан Олегович<br>оллан Олегович<br>ово Куратор Кураторови | 4   |
|                 |                      |                        |           |   |  |               |                         | Задайте пра                                                  | 38                                                                                                   |     |
| ٥               | Создать папку        |                        |           |   |  |               |                         | <ul><li>Изменее</li><li>Управле</li></ul>                    | ние<br>ние доступом                                                                                  |     |
|                 |                      |                        |           |   |  |               |                         |                                                              | управление доступом<br>Доступ обновлен                                                               |     |

Рисунок 9 – Назначение прав пользователю

4.6 Доступ к файлам и папкам через webDAV

Для доступа к папкам и файлам файлового ресурса через webDAV, к которому есть доступ, пользователю с ролью «Куратор» необходимо:

- 1) Перейти в корневую папку ФР, к которому имеется доступ (изменение).
- 2) Ввести логин и пароль<sup>1</sup> пользователя.
- 3) Добавить новый элемент в ФР (см. рисунок 10).

14

<sup>&</sup>lt;sup>1</sup> Поле «Логин» чувствительно к регистру. Вводить логин следует в строгом соответствии с записью в AD

- 4) На Главной странице ПО «СИБИ» открыть навигационное меню.
- 5) Перейти на страницу «Файловые хранилища».
- 6) Открыть ФР, в которое был добавлен новый элемент.
- 7) Открыть вкладку «Управление доступом». В левом окне, открыть корневую папку. Созданная папка из шага 3 отображается в интерфейсе ПО «СИБИ» (см. рисунок 11).

| > Этот компьютер → DavWWWRoot → WebDAV → |     |             |   |                |                 |        |
|------------------------------------------|-----|-------------|---|----------------|-----------------|--------|
|                                          | * ^ | Имя         | ^ | Дата изменения | Тип             | Размер |
|                                          | *   | Новая папка |   |                | Папка с файлами |        |
|                                          | *   |             |   |                |                 |        |
|                                          | *   |             |   |                |                 |        |
|                                          | *   |             |   |                |                 |        |
|                                          |     |             | ₽ |                |                 |        |
|                                          |     |             |   |                |                 |        |
|                                          |     |             |   |                |                 |        |

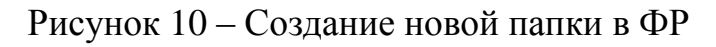

| Пользователи ФР Группы пользователей | Управление доступом Настройки      |                             |                                  |
|--------------------------------------|------------------------------------|-----------------------------|----------------------------------|
| WebDAV                               | Ведите название файла или палки. Q |                             | Настройка прав доступа для папки |
| Новая папка                          | Новая папка                        | Всего файлов: О Объем: О КБ | Выберите группу или пользователя |
|                                      | ≡ Имя файла                        | ≡ Дата изменения            | 🔍 🔝 Кураторы                     |
|                                      |                                    |                             |                                  |
|                                      |                                    |                             |                                  |
|                                      |                                    |                             |                                  |
|                                      |                                    |                             |                                  |
|                                      |                                    |                             |                                  |
|                                      |                                    |                             | 🗸 Добавить                       |
|                                      |                                    |                             |                                  |
|                                      |                                    |                             |                                  |
| <ul> <li>Создать палку</li> </ul>    |                                    |                             |                                  |

Рисунок 11 – Созданная папка в ФР

## ПЕРЕЧЕНЬ СОКРАЩЕНИЙ

| Сокращение | Расшифровка                                                            |
|------------|------------------------------------------------------------------------|
| APM        | Автоматизированное рабочее место                                       |
| ИБ         | Информационная безопасность                                            |
| ИТ         | Информационные технологии                                              |
| OC         | Операционная система                                                   |
| ΟΓ         | Общество Группы                                                        |
| ПО «СИБИ»  | Программа для ЭВМ «СИБИ».                                              |
| ПК         | Персональный компьютер                                                 |
| У3         | Учетная запись                                                         |
| ФИО        | Фамилия, имя, отчество                                                 |
| AD         | Active Directory (Активный каталог)                                    |
| eToken     | Персональное средство аутентификации в виде USB-<br>ключей и смарткарт |